### PASSO A PASSO PARA AGENDAMENTOS DO AC DEFESA

Para solicitar seu Certificado acesse o link:/ <u>https://www.acdefesa.mil.br/index.php/solicite-seu-certificado</u>

#### 1º Passo:

#### Esclarecimentos para o Agendamento

#### Antes de agendar é interessante observar os seguintes detalhes

01 - Cada horário de atendimento é destinado única e exclusivamente para a emissão de UM certificado digital. Caso o requisitante deseje emitir mais de um certificado, deverá agendar tantos horários quanto certificados desejados:

02 - Para a emissão de certificado de Pessoa Jurídica, é necessário que o solicitante já tenha um certificado de Pessoa Física. Assim sendo, caso o solicitante ainda não tenha o certificado de Pessoa Física em seu nome, ele deverá realizar dois agendamentos: um para a emissão do certificado de Pessoa Física e um outro para a emissão do certificado de Pessoa Física e um outro para a emissão do certificado de Pessoa Jurídica;

03 - A agenda semanal costuma ser aberta na sexta-feira ou último dia útil da semana anterior ao agendamento. Somente será possível fazer o agendamento se tiver agenda aberta, caso contrário é necessário aguardar a abertura de uma nova;

04 - Os dados solicitados para o cadastramento no sistema da AC Defesa são: Nome, Data de nascimento, Documento de Identificação - para os militares identidade militar, Cadastro Único Federal (NIP para Marinha do Brasil, PREC-CP para o Exército Brasileiro, SARAM para os militares da Força Aérea Brasileira, e SIGEPE para os servidores civis);

05 - Ao preencher o telefone para contato, informe um número pessoal (preferencialmente celular ou número que seja de fácil contato);

06 - O preenchimento é obrigatório apenas para os campos destacados com \*;

07 - É necessário comparecer pessoalmente no local agendado;

08 - Requisitos complementares para emissão de certificados:

- Para servidores civis do MD (Ministério da Defesa)
- Para militares da FAB (Força Aérea Brasileira)
- Para militares do EB (Exército Brasileiro)
- Para militares da MB (Marinha do Brasil)

Estou ciente das informações acima 🗌

Realize seu agendamento

#### APÓS LER OS ESCLARECIMENTOS DO AGENDAMENTO

MARQUE A OPÇÃO: <u>ESTOU CIENTE DAS</u> <u>INFORMAÇÕES ACIMA</u> APÓS: CLIQUE EM REALIZE SEU AGENDAMENTO

#### 2º Passo:

| Logar                |           |                                                         |
|----------------------|-----------|---------------------------------------------------------|
| Email:*              | SE O SR(/ | A) AINDA NÃO TIVER UMA CONTA NO<br>AC DEFESA CLIQUE EM: |
| Senha:*              |           |                                                         |
| Logar ou Criar Conta |           |                                                         |

## 3º Passo:

| Criar conta                  |                                                                         |
|------------------------------|-------------------------------------------------------------------------|
| Nome:*                       |                                                                         |
| Email:*                      |                                                                         |
| Telefone:                    | - NESSA PAGINA PREENCHA O CADASTRO COM<br>SEUS DADOS E CRIE UMA SENHA   |
| Senha:*<br>Confirmar Senha:* | - NÃO ESQUEÇA DE PREENCHER TAMBÉM AS<br>LETRAS DE VERIFICAÇÃO (Captcha) |
| bagohol                      | -APÓS PREENCHER TODOS OS CAMPOS<br>CLIQUE EM: <b>SALVAR</b>             |
| Salvar Cancelar              |                                                                         |

## 4º Passo:

|         | • Conta registrada com sucesso.                                                                                                    | Acesse seu e-mail para confirmar a criação da conta.                                                                                                    |                     |   |            |
|---------|----------------------------------------------------------------------------------------------------|----------------------------------------------------------------------------------------------------|---------------------|---|------------|
| Se seus | Após clicar em <u>salvar</u><br>s dados estiverem corretos irá apar                                                                                                    | Ecer Senha:*                                                                                                    |                     |   |            |
| a segui | nte mensagem                                                                                                    | Esqueceu a senha?/Reenviar confirmação                                                                                                    |                     |   |            |
|         |                                                                                                    |                                                                                                    |                     |   |            |
| 5       | <sup>o</sup> Passo:                                                                                                    | ACESSE O E-MAIL CADASTRADO E CONFIRME                                                                                                    |                     |   |            |
|         | Confirmação de Cadastro Caixa de entrada ×                                                                                                    | DISPONIBILIZADO PELO AC DEFESA                                                                                                    |                     |   | <b>e</b> 2 |
|         | naoresponda@acdefesa.mil.br<br>para mim  ▼                                                                                                    |                                                                                                    | 14:36 (há 0 minuto) | ☆ | ▲ :        |
|         | Sr(a) Bruno Goncalves Teixeira,<br>Recebemos uma solicitação de conta em nosso sistema vinculado ao seguinte<br>Acesse o link: <u>https://ar.acdefesa.mil.br.443/raweb/confirmRegister/a55eb0d12</u> | endereço de e-mail: <u>brungoncalves97@gmail.com</u> .<br>d <u>950069603a216f6da7bcbcc148347bd9ec00664005002685a419f1</u> para confirmar essa solicitação. |                     |   |            |
|         | Obrigado,<br>Equipe RA Autoridade de Registro de Defesa vinculada a AC Autoridade Certif                                                                                                    | ficadora de Defesa                                                                                                    |                     |   |            |
|         | Kesponder Fincaminhar                                                                                                    |                                                                                                    |                     |   |            |

6° Passo: Confirmação de Cadastro efetuada com sucesso: ↓ Confirmação de Cadastro efetuada com sucesso: ↓ Cogar Email: \* Esqueceu a senha?/Reenviar confirmação ↓ Cogar Cogar ou Criar Conta

## 7º Passo:

🚨 Bruno Goncalves Teixeira 👻

| Um agendamento é uma reserva de tempo na agenda de um agente. É definida por uma seleção de local, data, horário de início e tipo de certificado. Um agente disponibiliza horários em que pode realizar atendimentos e você escolhe um desses horários para ser atendido. |                                                |  |  |  |  |
|----------------------------------------------------------------------------------------------------|------------------------------------------------|--|--|--|--|
|                                                                                                    | Equipe AR Autoridade de Registro de Defesa     |  |  |  |  |
| Agendar Atendimento                                                                                                    | Após fazer Login clique em Agendar Atendimento |  |  |  |  |
| Meus agendamentos                                                                                                    |                                                |  |  |  |  |
| Você não possui nenhum atendimento agendado.                                                                                                    |                                                |  |  |  |  |

| 1 4000.                                                                                   |                                                      |                                                                                                    | 1°SELECIO                                                                                                    | NE O ES                                 | STADO Q                                 |                     | R SE   |
|-------------------------------------------------------------------------------------------|------------------------------------------------------|----------------------------------------------------------------------------------------------------|----------------------------------------------------------------------------------------------------|-----------------------------------------|-----------------------------------------|---------------------|--------|
| endar Atendimento                                                                         |                                                      |                                                                                                    | 1                                                                                                    | ATE                                     | NDIDO                                   |                     |        |
| O Escolher Horário                                                                        | 🖹 Tipo de                                            | ancado                                                                                                    | 2ºSELECION                                                                                                    |                                         | al Atendi                               | imento: E           | EB-GII |
| UF: RS V<br>Local: * EB - PI<br>Data: * 30/09/2                                           | BAdmGuSM ∽<br>20                                     |                                                                                                    | 3º SELECIO<br>*APÓS SELE<br>UMA AGEND<br>HORÁRIOS D                                                           | DNE UM<br>ECIONAF<br>A DA SE<br>DISPONÍ | A DATA *<br>R A DATA<br>EMANA C<br>VEIS | A IRÁ ABI<br>COM OS | RIR    |
| /isualizar Agenda                                                                         |                                                      |                                                                                                    |                                                                                                    |                                         |                                         |                     |        |
| /isualizar Agenda<br>ATENÇÃO! Todas as agendas aba<br>Domingo - 27/99/2020 Segunda - 28/1 | o disponibilizadas segur                             | em o horário oficial de Brasilia.<br>Quarta - 30/09/2020                                                             | Quinta - 01/10/2020                                                                                           | Sexta - 02/10/2020                      | Sábado - 03/10/2020                     |                     |        |
| /isualizar Agenda<br>ATENÇÃO! Todas as agendas aba<br>Domingo - 27/09/2020 Segunda - 28/0 | o disponibilizadas segu<br>v2020 Terça - 29/09/2020  | em o horário oficial de Brasilia.<br>Quarta - 30/09/2020                                                             | Quinta - 01/10/2020<br>13:30 - EB - PI / BAdmGuSM                                                             | Sexta - 02/10/2020                      | Sábado - 03/10/2020                     |                     |        |
| /isualizar Agenda<br>ATENÇÃO! Todas as agendas aba<br>Domingo - 27/09/2020 Segunda - 28/0 | o disponibilizadas segu<br>v2020 Terça - 29/09/2020  | em o horário oficial de Brasília.<br>Quarta - 30/09/2020<br>14:30 - EB - PI / BAdmGuSM                               | Quinta - 01/10/2020<br>13:30 - EB - PI / BAdmGuSM<br>14:30 - EB - PI / BAdmGuSM                               | Sexta - 02/10/2020                      | Sábado - 03/10/2020                     |                     |        |
| /Isualizar Agenda<br>ATENÇÃO! Todas as agendas aba<br>Domingo - 27/09/2020 Segunda - 28/0 | o disponibilizadas segu<br>1/2020 Terça - 29/09/2020 | em o horário oficial de Brasilia.<br>Quarta - 30/09/2020<br>14:30 - EB - PI / BAdmGuSM<br>15:30 - EB - PI / BAdmGuSM | Quinta - 01/10/2020<br>13:30 - EB - PI / BAdmGuSM<br>14:30 - EB - PI / BAdmGuSM<br>15:30 - EB - PI / BAdmGuSM | Sexta - 02/10/2020                      | Sábado - 03/10/2020                     |                     |        |
| /Isualizar Agenda<br>ATENÇÃO! Todas as agendas aba<br>Domingo - 27/09/2020 Segunda - 28/0 | o disponibilizadas segu<br>1/2020 Terça - 29/09/2020 | em o horário oficial de Brasilia.<br>Quarta - 30/09/2020<br>14:30 - EB - PI / BAdmGuSM<br>15:30 - EB - PI / BAdmGuSM | Quinta - 01/10/2020<br>13:30 - EB - PI / BAdmGuSM<br>14:30 - EB - PI / BAdmGuSM<br>15:30 - EB - PI / BAdmGuSM | Sexta - 02/10/2020                      | Sábado - 03/10/2020                     |                     |        |

## 9º Passo :

| O Esconter Horano                      | Tipo de Certificado                           | Informações                  | Confirmação     |
|----------------------------------------|-----------------------------------------------|------------------------------|-----------------|
| e você não sabe que tipo de certificad | do escolher, provavelmente o tip acequaco par | IA VUCE E U PESSUA FISICA A3 |                 |
| Tipo de certificado: * Pessoa Fis      | ica A3 V 1º Se                                | lecione o seu Tipo           | de certificado* |
| CPF do titular:024.759.220-0           | o1 certifica                                  | ndo A3 (pessoa física e j    | urídica)        |
| The last second second                 | 20 01                                         | ⊃E do titular                | /               |
| Titular Incapaz?                       | 2° 01                                         | DEPOIS CLIQUE EM             | PRÓXIMO         |

# 10° Passo :

| gendar Atendimento                   |                              |             |                         |     |
|--------------------------------------|------------------------------|-------------|-------------------------|-----|
| <ul> <li>Escolher Horário</li> </ul> | Tipo de Certificado          | Informações | 🖉 Confirmação           |     |
| Microsoft UPN:                       |                              |             |                         |     |
| Titular do Certificado Digital       |                              |             |                         |     |
| CPF:                                 | )24.759.220-01               |             |                         |     |
| Nome:*                               | Bruno Goncalves Teixeira     |             | RENCHA COM SEU DADOS    | 2 F |
| Data de nascimento:*                 |                              | INFO        | ORMAÇÕES PESSOAIS       | ,   |
| Doc. Identificação:*                 | Emissor: * UF: * Emissão: *  | OS CAMPOS   | COM ( * ) SÃO PREENCHIM | F١  |
| Cadastro Único Federal               |                              |             | OBRIGATORIO             |     |
| (NIP/PREC-CP/SARAM<br>/SIGEPE):*     |                              | DEPO        | IS CLIQUE EM PRÓXIMO    |     |
| NIT:                                 |                              | DEI O       |                         |     |
| CEI:                                 |                              |             |                         |     |
| Titulo eleitoral:                    | Zona: Seção: UF: VMunicípio: |             |                         |     |
| Email:                               | brungoncalves97@gmail.co     |             |                         |     |
| Telefone:                            |                              |             |                         |     |
| CED.*                                |                              |             |                         |     |
| CEP:                                 |                              |             |                         |     |
| Endereço:*                           |                              |             |                         |     |
| Estado:                              | ~                            |             |                         |     |
| Cidade:*                             |                              |             |                         |     |
|                                      |                              |             |                         |     |
|                                      |                              |             | Cancelar Voltar Dróvina |     |
|                                      |                              |             |                         |     |

## 11º Passo:

| Seu agendamento foi realizad | do com sucesso.                                                                        |                                                                         |                                                                                                 |                                |               |
|------------------------------|----------------------------------------------------------------------------------------|-------------------------------------------------------------------------|-------------------------------------------------------------------------------------------------|--------------------------------|---------------|
| # Agendar Atendimento        |                                                                                        |                                                                         |                                                                                                 |                                |               |
| O Escolher Horário           | 🖹 Tipo de                                                                              | Certificado                                                             | Informações                                                                                     |                                | 🖉 Confirmação |
|                              | Agenda                                                                                 | amento reali                                                            | zado com sucess                                                                                 | so!                            |               |
|                              | Olá sr(a) Bruno Gonca<br>Seu agendamento de ato<br>foi registrado<br>em nosso sistema. | lves Teixeira,<br>endimento para a soli                                 | citação de um certificado <b>Pes</b>                                                            | ssoa Fisica A3                 |               |
|                              | Dados do agendamento:<br>Local:<br>Data:                                               | <b>EB - PI / BAdmGuSM</b><br>30/09/2020                                 | ı.                                                                                              |                                |               |
|                              | Horário:<br>Clique aqui p<br>Os seguintes document                                     | 14:30<br>ara consultar os loca<br>os são necessários pe                 | is de atendimento.<br>ara a validação da documentaça                                            | ão presencial                  |               |
|                              | PESSOA FÍSICA<br>- Documento p<br>- Documento de<br>- Comprovante                      | ara comprovação de CP<br>= identificação com f<br>de residência em nom  | F;<br>oto;<br>e do solicitante (até 3 meses                                                     | a).                            |               |
|                              | Requisitos complement                                                                  | ares para emissão de                                                    | certificados                                                                                    |                                |               |
|                              | Os servidores<br>(Diário Oficial da Un                                                 | civis do MD, deverão<br>ião) com sua nomeação                           | apresentar uma cópia da publ<br>para o cargo atual.                                             | licação em DOU                 |               |
|                              | Os militares (<br>rno da OM contendo a )                                               | servidores da FAB, justificativa da nece                                | deverão apresentar a cópia do<br>ssidade de certificado.                                        | ) Boletim Inte                 |               |
|                              | Todos os docu<br>forma original e bem (<br>informados. Documento)                      | mentos relativos à pe<br>conservados, sem avar<br>s datados, que esteja | ssoa fisica devem ser apresen<br>ias que impeçam a identificaç<br>m vencidos não serão aceitos. | ntados em sua<br>ção dos dados |               |
|                              | Precisa de ajuda? Ace<br>Equipe RA Autoridade (<br>e Defesa.                           | sse www.acdefesa.mil.<br>de Registro de Defesa                          | br<br>vinculada a AC Autoridade Ce                                                              | ertificadora d                 |               |
|                              |                                                                                        |                                                                         |                                                                                                 |                                |               |
|                              |                                                                                        |                                                                         |                                                                                                 |                                | Finalizar     |

#### NESTA PAGINA SE TODOS SEUS DADOS ESTIVEREM CORRETOS O AGENDAMENTO SERÁ CONFIRMADO

CLIQUE EM FINALIZAR